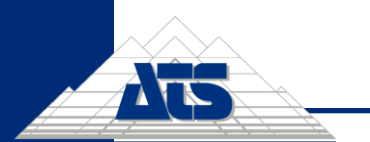

ATS ITSM – Customer User Guide

# ATS ITSM Customer User Guide

Version 2.0

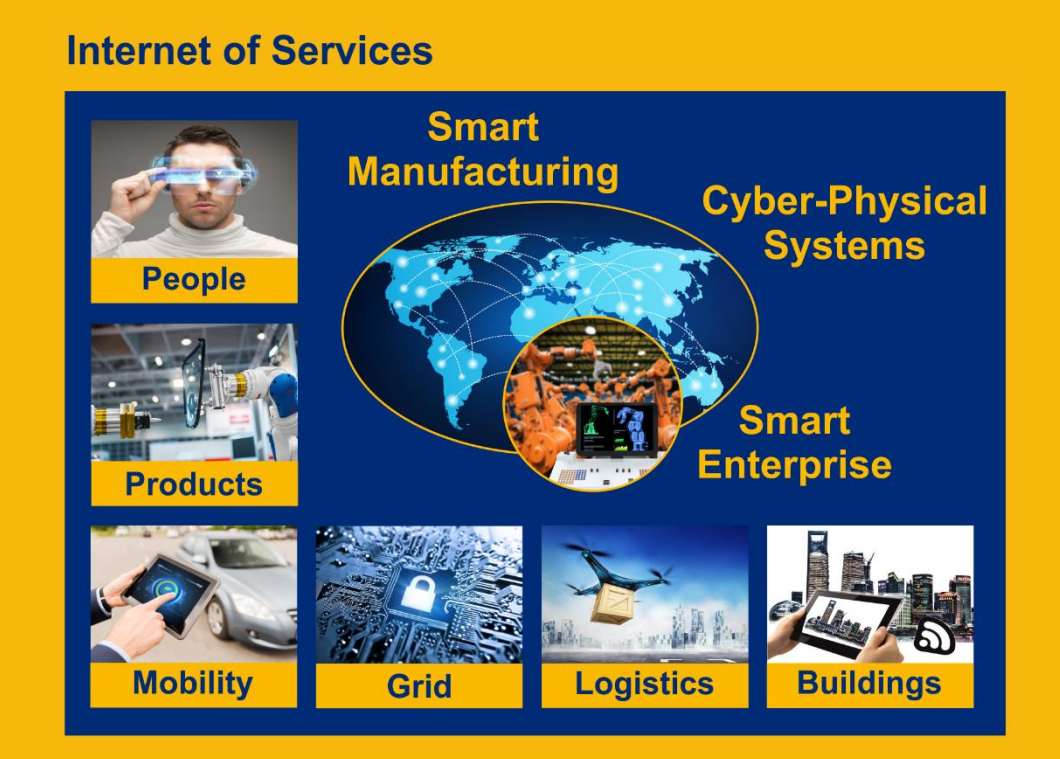

# **Industrial Internet of Things**

www.ats-global.com

ATS Global B.V. © 2021 The information in this document is the property of ATS Global B.V. and may not be copied, or communicated to a third party, or used, for any purpose other than that for which it is supplied without the express written consent of ATS Global B.V.

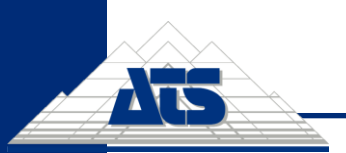

ATS ITSM – Customer User Guide

### 1/ Registration process for logging onto ATS portal

Please open the link https://support.ats-global.com/ and follow instructions and screenshots below:

Press the Sign in now:

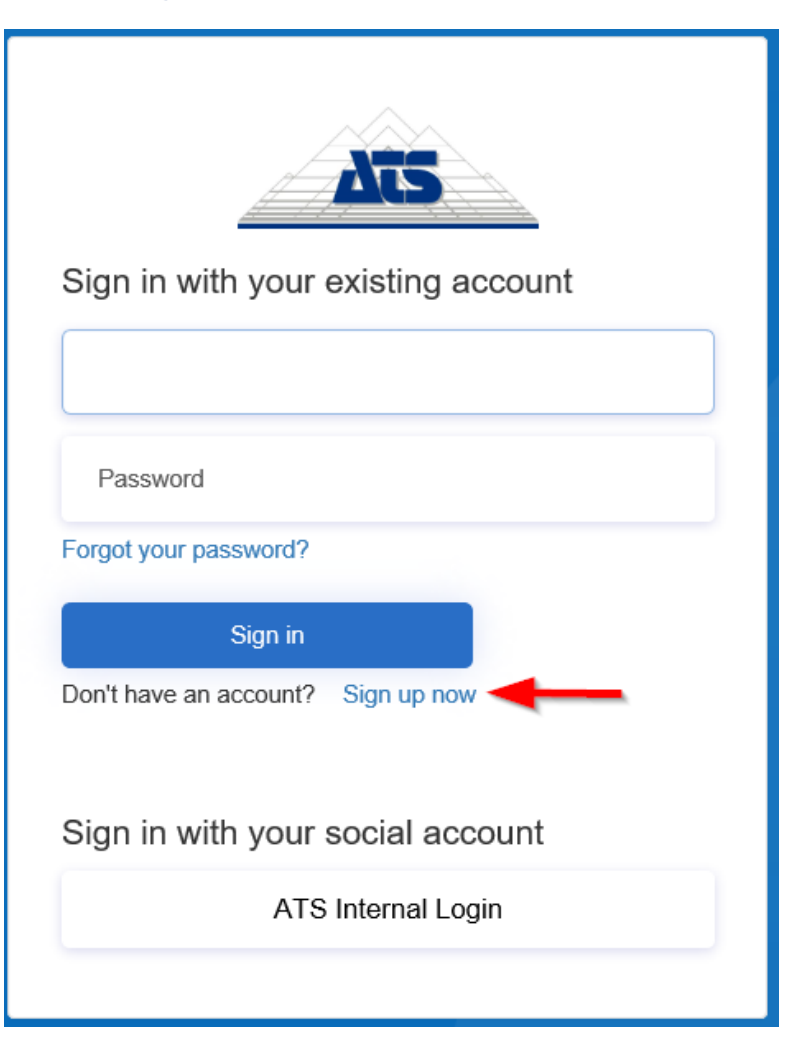

Enter your email address and press **Send verification code** button:

ATS Global B.V. © 2021 The information in this document is the property of ATS Global B.V. and may not be copied, or communicated to a third party, or used, for any purpose other than that for which it is supplied without the express written consent of ATS Global B.V.

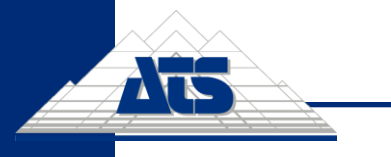

ATS ITSM - Customer User Guide

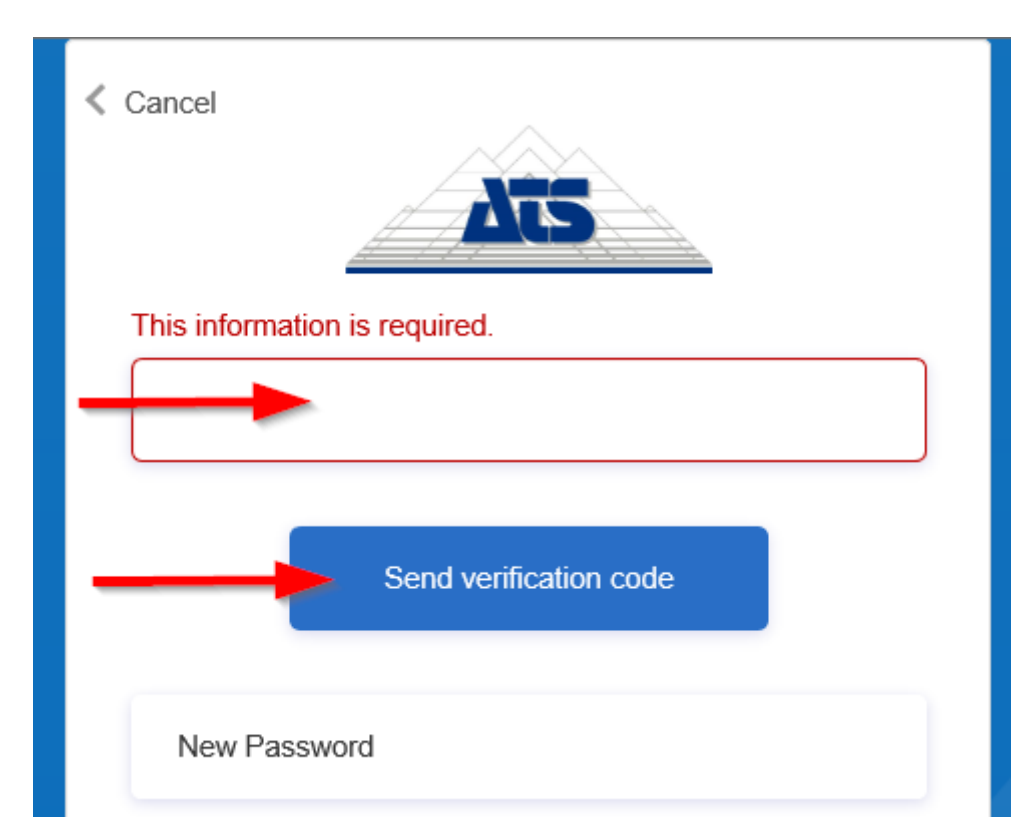

You will receive Verification code to your email from ATS.

ATS Global B.V. - B2C account email verification code Inbox×

Microsoft on behalf of ATS Global B.V. - B2C <msonlineservicesteam@microsoftonline.com> to me -

15,

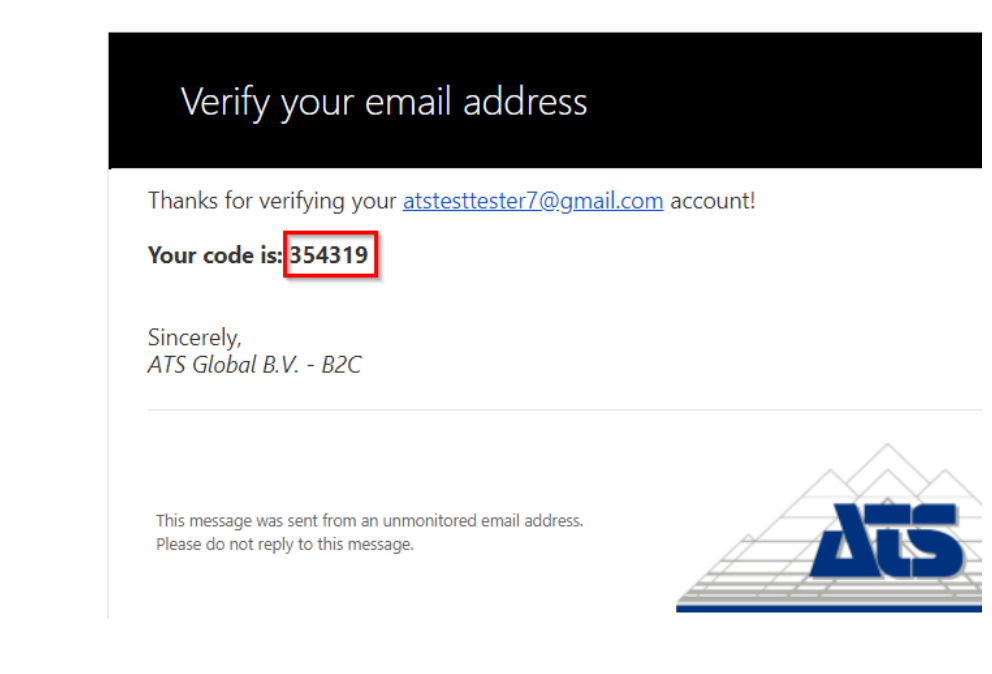

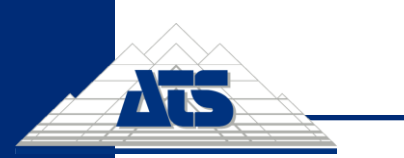

### Copy your unique Verification code to Registration form and press Verify code button:

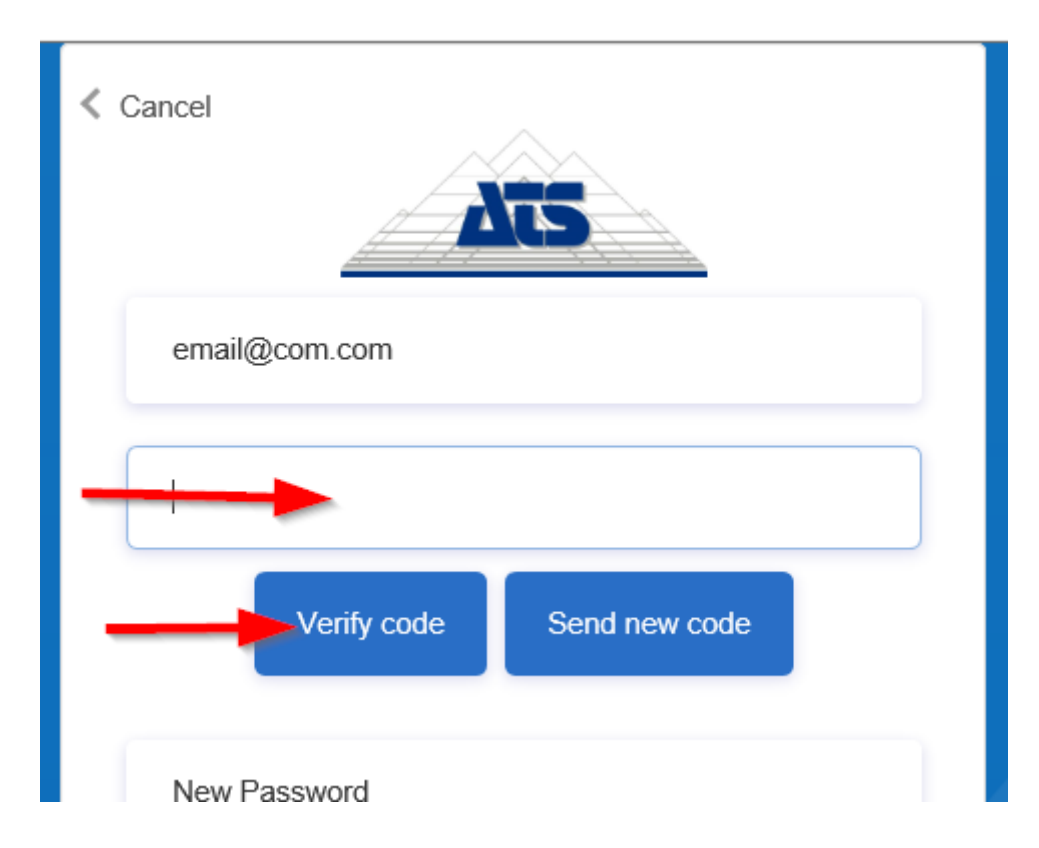

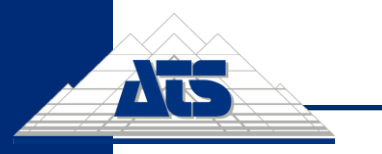

ATS ITSM - Customer User Guide

### Fill all required details:

### Press Create button:

This information is required.

Email Address

Send verification code

#### This information is required.

New Password

### This information is required.

Confirm New Password

### This information is required.

Given Name

#### This information is required.

Surname

### This information is required.

Company\_Name

Job Title

Street Address

### This information is required.

City

### This information is required.

State/Province

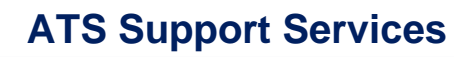

| intry/RegionThis information is required. |   |
|-------------------------------------------|---|
| Country/Region                            | ~ |
| Postal Code                               |   |
| Display Name                              |   |

### You have now access to Support portal:

| -       | 15                    |                                               |                                          |                        |     | Q      | පි | ¢ | ഹ | 0 |          |
|---------|-----------------------|-----------------------------------------------|------------------------------------------|------------------------|-----|--------|----|---|---|---|----------|
| New Inc | New Incident<br>Ident | Open Incidents                                | Open Incidents                           | My Assets              | My. | Assets |    |   |   |   | <b>,</b> |
|         |                       | ♥<br>Welco<br>Start a ne<br>Search And Log Is | me,Test<br>w issue or re<br>sue/Requests | Tester7<br>quest here: |     |        |    |   |   |   |          |
|         |                       |                                               |                                          |                        |     |        |    |   |   |   |          |

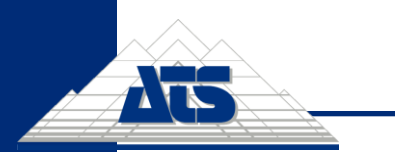

ATS ITSM - Customer User Guide

### 2/ How to log new incident

1. Click on **MENU** option on your homepage.

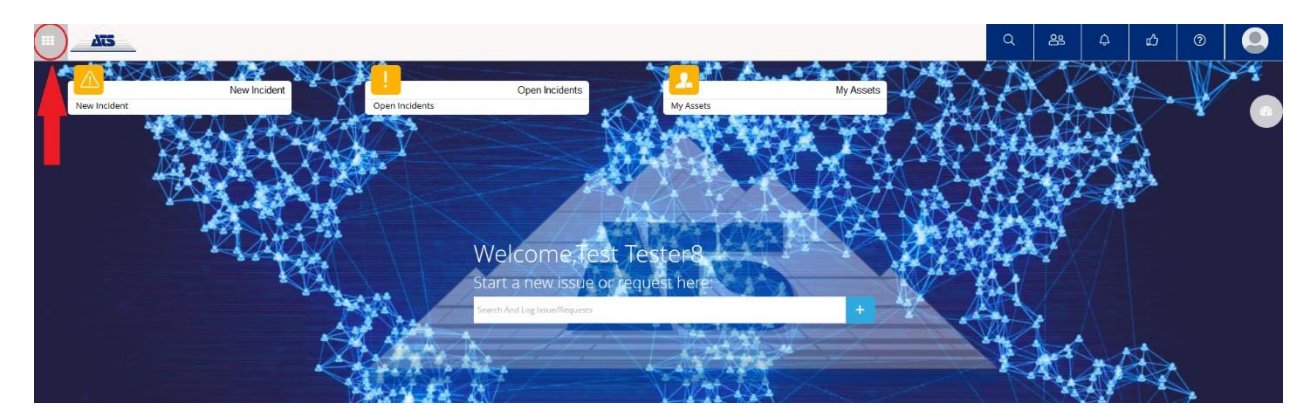

2. Choose Incident option at the panel on the left side.

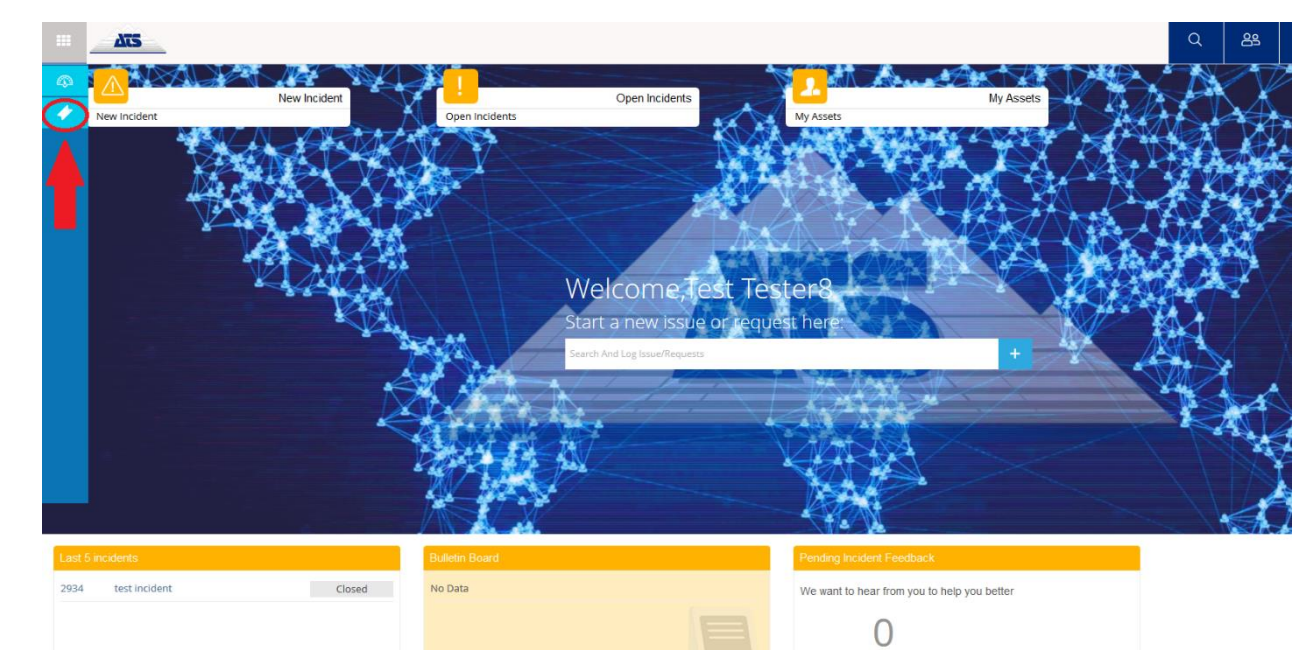

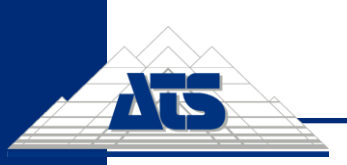

ATS ITSM - Customer User Guide

#### Now choose option: New incident 3.

| AIS         | <u> </u>     |                |                               |             |           |
|-------------|--------------|----------------|-------------------------------|-------------|-----------|
| 🕼 Dashboard | 🛔 User       |                |                               |             |           |
| 🔶 Incident  | My Incidents | Open Incidents | Open Incidents                | My Assets   | My Assets |
|             | New Incident |                |                               |             |           |
|             |              |                |                               |             |           |
|             |              |                |                               | V.S.        | T DAY     |
|             |              |                |                               |             | X MAKI    |
|             |              |                |                               |             |           |
|             |              |                | Welcome, Test 7               | lester8     |           |
|             |              |                | Start a new issue or re       | quest here: |           |
|             |              |                | Search And Log Issue/Requests |             | +         |
|             |              |                | VI MAR                        | T BA NORT   |           |

#### 4. Please fill all information needed.

| Dashboard | New Incident |    |                                  |                                                        |                                              |        |
|-----------|--------------|----|----------------------------------|--------------------------------------------------------|----------------------------------------------|--------|
| Incident  | Department * |    | Details                          |                                                        |                                              | 1 Reco |
|           |              |    | Customer Support Portal          |                                                        |                                              |        |
|           |              | 1. | Contract                         |                                                        | v                                            |        |
|           |              | 2. | Phone number *                   |                                                        |                                              |        |
|           |              | з. | Symptom *                        |                                                        |                                              |        |
|           |              |    | MES system doesn't work. Error r | nessage appared.                                       |                                              |        |
|           |              | 4. | Description *                    |                                                        |                                              |        |
|           |              |    |                                  | nt Size 🔻 Font Family. 🔻 Font Format 👻 🚍 👼 🙉 🐗         | s 🔕 😭                                        |        |
|           |              |    | MES system doesn't work, it took | too much time to load. Now there is an error message P | lease see the screenshot in the attachement. |        |
|           |              | 5. | Urgency                          | Medium                                                 | ¥                                            |        |
|           |              | 6. | Impact                           | Minor                                                  | ▼                                            |        |
|           |              |    | Priority                         | Priority 3                                             | Ŧ                                            |        |
|           |              | 7. | Attachments                      | Image 1.png                                            | <u>*</u>                                     |        |
|           |              |    |                                  |                                                        |                                              |        |

- 1. Select correct Contract company you are creating this incident for.
- 2. Add phone number of the end user, in case our engineers will need more information about this issue
- 3. Add short description of the issue at least 20 characters long.
- 4. Add detailed description of the issue.
- 5. Select correct Urgency
- 6. Select correct Impact, both those values will affect final Priority of the issue: a. Priority 3 - not urgent

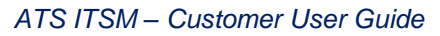

- b. **Priority 2** urgent, but the issue is not affecting production and can wait until next business day
- c. Priority 1 very urgent, production is stopped
- 7. Click on the arrow next to the "Max upload file size 4 MB" and select attachment you want to add to this incident
- 5. After you've added all information needed, please click on **Submit** button in the left bottom corner.

| Description *                    |                                                           |                                    |
|----------------------------------|-----------------------------------------------------------|------------------------------------|
| B I U ≡ ≡ ≡ ≡ Ξ Ξ Ξ For          | nt Size 🔻 Font Family. 👻 Font Format 🔻 🚍 👺 🤫 🐝 🤅          | 🧐 📓                                |
| MES system doesn't work, it took | too much time to load. Now theer is an error message. See | the screenshot in the attachement. |
|                                  |                                                           |                                    |
|                                  |                                                           |                                    |
|                                  |                                                           |                                    |
|                                  |                                                           |                                    |
|                                  |                                                           |                                    |
|                                  |                                                           |                                    |
|                                  |                                                           |                                    |
| Urgency                          | Medium                                                    | v                                  |
| Impact                           | Minor                                                     | Y                                  |
| Driority                         |                                                           |                                    |
| riony                            | Priority 3                                                | Y                                  |
| Attachments                      | Max Upload File Size 4MB                                  | <u>±</u>                           |
|                                  |                                                           |                                    |

- 6. After you click on Submit button, this window with incident number, Priority, Service Window and Resolution Deadline appears. It means that it has been done successfully and our engineers can start investigating it.

|                             |        |                   | X                |  |  |  |  |
|-----------------------------|--------|-------------------|------------------|--|--|--|--|
| Your Incident is log        | ged si | uccessfully.      |                  |  |  |  |  |
| Incident ID:                | 2984   |                   |                  |  |  |  |  |
| Priority:                   | Prior  | ity 3             |                  |  |  |  |  |
| Service Window:             | 24X7   | 24X7 Support      |                  |  |  |  |  |
| <b>Resolution Deadline:</b> | 2020   | -04-20 02:52:00   |                  |  |  |  |  |
|                             |        |                   |                  |  |  |  |  |
| VIEW DASHBO                 | ARD    | VIEW MY INCIDENTS | LOG NEW INCIDENT |  |  |  |  |

7. After logging a new incident you should receive a notification about this incident into your mailbox.

### www.ats-global.com

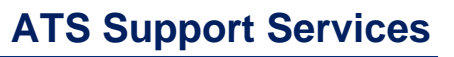

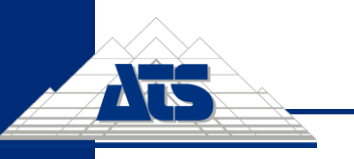

- 8. You'll receive another notifications in this following cases:
  - a. incident has been suspended
  - b. incident has been updated by analyst
  - c. incident has been closed

### 3/ How to view created incident

If you've created an incident, you can also view it (and also all other incidents you've already created) through My incidents option.

1. To do it, click on **MENU** on your homepage.

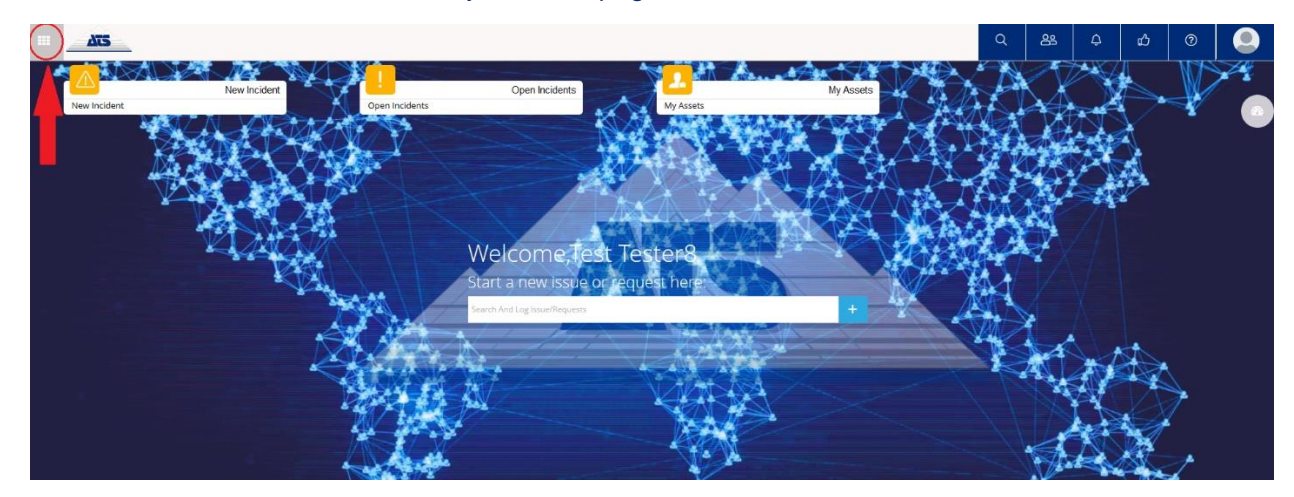

2. Then choose Incident on the left panel.

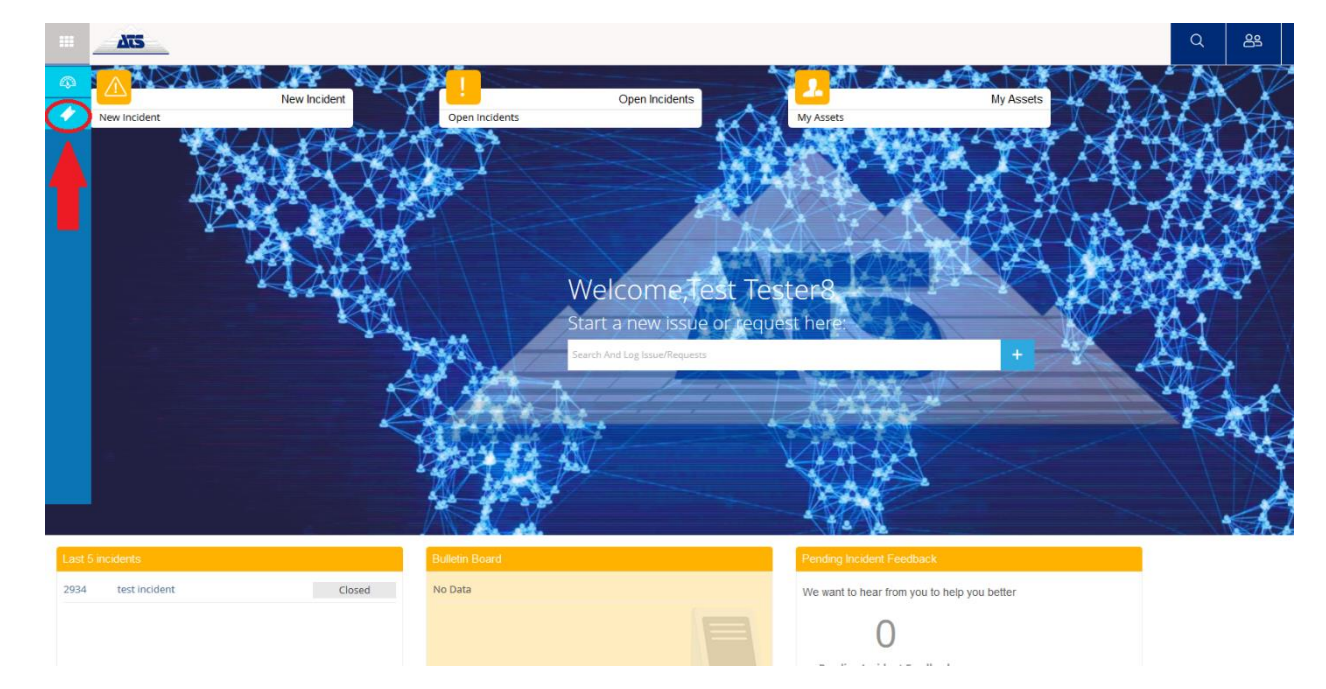

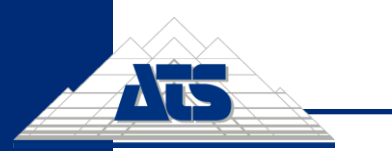

ATS ITSM - Customer User Guide

### 3. Click on My incidents

| Dashboard | 🌡 User                       |   |                |                      | N . M        |
|-----------|------------------------------|---|----------------|----------------------|--------------|
| rident    | My Incidents<br>New Incident | - | Open Incidents | Open incidents       | My Assets    |
|           |                              |   |                |                      |              |
|           |                              |   | ++             |                      |              |
|           |                              |   |                | Welcome,Test         | Tester8      |
|           |                              |   | M.             | Start a new ISSUE OF | equest here. |
|           |                              |   |                |                      |              |
|           |                              |   |                | AL .                 | KAR          |
|           |                              |   |                |                      |              |

4. Now you can see the list of your incidents.

| My Incidents        |                     |             |              |                  |                               |  |
|---------------------|---------------------|-------------|--------------|------------------|-------------------------------|--|
|                     |                     |             |              |                  |                               |  |
| Records Per Page 20 | × 1-                | 1 of 1      |              |                  |                               |  |
|                     |                     |             |              |                  |                               |  |
| 2984                | 2020-04-19 18:52:29 | In-Progress | Test Tester8 | ATS Service Desk | MES system doesn't work. Erro |  |
|                     |                     |             |              |                  |                               |  |

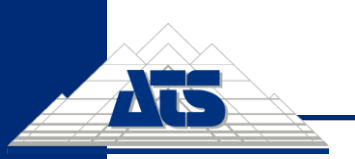

5. You can also filter which incidents will show in this table. To do it, click on **Filters** icon on right side.

| My | Records Per Page 20 | * 1-1                              | l of 1                 |                        |                               |                                          | -              |   |
|----|---------------------|------------------------------------|------------------------|------------------------|-------------------------------|------------------------------------------|----------------|---|
|    | Incident ID         | Logged Time<br>2020-04-19 18:52:29 | Status<br>(In-Progress | Caller<br>Test Tester8 | Workgroup<br>ATS Service Desk | Symptom<br>MES system doesn't work. Erro | Pending Reason | • |
|    |                     |                                    |                        |                        |                               |                                          |                |   |
|    |                     |                                    |                        |                        |                               |                                          |                |   |
|    |                     |                                    |                        |                        |                               |                                          |                |   |

6. Specify filter criteria of Incidents shown. And then click on Submit button on the bottom right.

### There are three options for you.

- 1. Incident ID type incident numbers (for example from 100 to 200)
- Status you can choose from Opened, In Progress, Pending, Resolved and Closed, or you can select to show all Statuses
- 3. Log Time select a date via From and To options (for example from 2020-04-06 to 2020-04-19)

| Department  | Customer Sup | port Portal | t Portal 🔻 |          | Open |          |    | Ŧ |
|-------------|--------------|-------------|------------|----------|------|----------|----|---|
| Incident ID | From         | То          |            | Log Time | From | <b>#</b> | То | Ê |

7. Also you can change displaying the incident from **Tile** to **Tabular view**. To do it, click on the option you prefer.

| Incident ID         Logged Time         Status         Caller         Workgroup         Symptom         Pending Inacion           2884         2020-04-19 18:52:29         Im-Progress         Test Tester8         ATS Service Desk         MES system doesn't work. Erro | y Incidents Records Per Page 20 | v 1-                | 1 of 1      |              |                  | -                             |                |
|----------------------------------------------------------------------------------------------------|---------------------------------|---------------------|-------------|--------------|------------------|-------------------------------|----------------|
| 2324 2020-04-19 18:52:29 (In-Progress Test Tester 8 ATS Service Desk MES system doesn't work. Erro                                                                                                    | Incident ID                     |                     |             |              |                  |                               | Pending Reason |
|                                                                                                    | 2984                            | 2020-04-19 18:52:29 | In-Progress | Test Tester8 | ATS Service Desk | MES system doesn't work. Erro |                |
|                                                                                                    |                                 |                     |             |              |                  |                               |                |

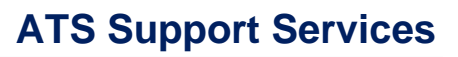

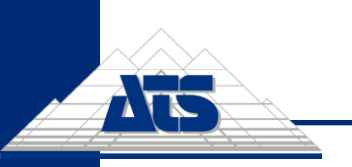

### 4/ How to update your incident

To update already created incident, you have to select it in My incidents.

8. To do it, click on **MENU** on your homepage.

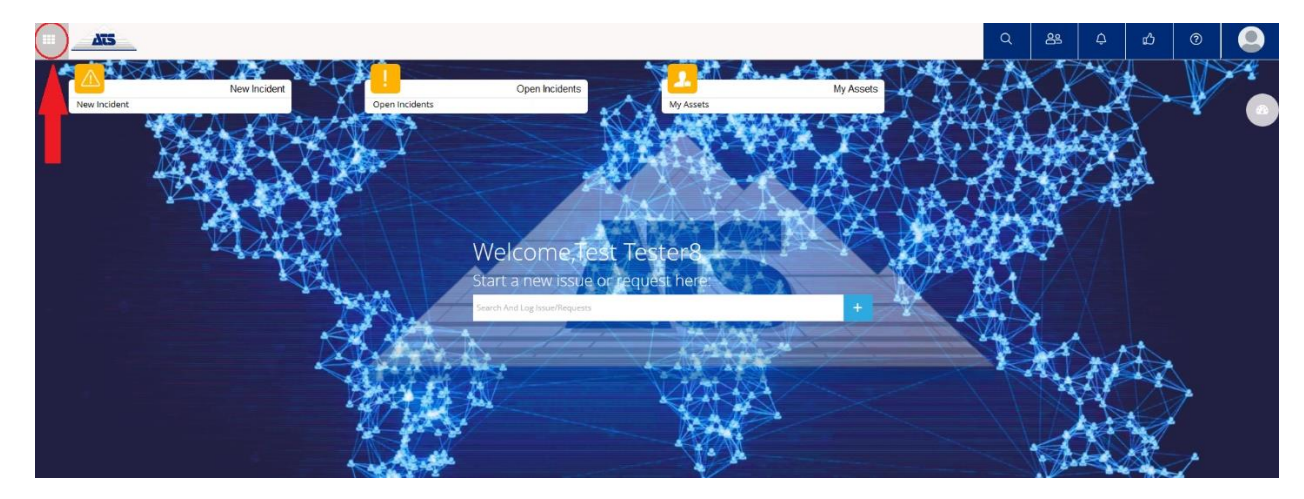

9. Then choose Incident on the left panel.

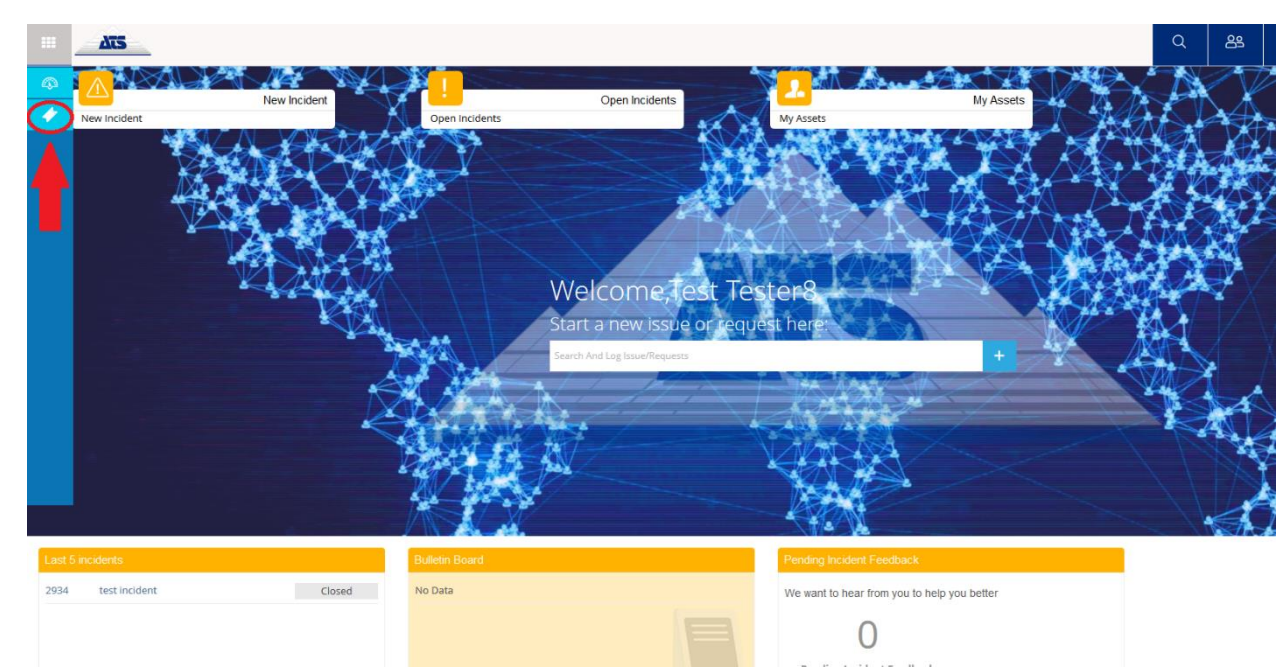

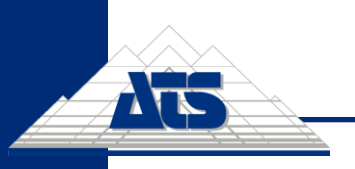

ATS ITSM - Customer User Guide

### 10. Click on My incidents

| Dashboard                    | 🛔 User                    |                | Open Incidents                | 2             |
|------------------------------|---------------------------|----------------|-------------------------------|---------------|
| <ul> <li>Incident</li> </ul> | My Incidents New Incident | Open Incidents | X                             | My Assets     |
|                              |                           |                |                               |               |
|                              |                           |                |                               |               |
|                              |                           | ALL            |                               | SA LINES      |
|                              |                           |                | Welcome,Test                  | Tester8       |
|                              |                           | and I and      | Start a new issue or          | request here: |
|                              |                           | 1              | Search And Log Issue/Requests | 7. 84.94      |
|                              |                           |                |                               |               |
|                              |                           |                |                               | V210          |
|                              |                           |                |                               |               |

### 11. Click on Incident ID of incident you want to update.

| My Incidents        |                     |             |              |                  |                               |   |
|---------------------|---------------------|-------------|--------------|------------------|-------------------------------|---|
|                     |                     |             |              |                  |                               | = |
| Records Per Page 20 | × 1-                | 1 of 1      |              |                  |                               |   |
| Incident ID         |                     |             |              |                  |                               |   |
| 2984                | 2020-04-19 18:52:29 | In-Progress | Test Tester8 | ATS Service Desk | MES system doesn't work. Erro |   |
| 2984                | 2020-04-19 18:52:29 | In-Progress | Test Tester8 | ATS Service Desk | MES system doesn't work. Erro |   |
|                     |                     |             |              |                  |                               |   |
|                     |                     |             |              |                  |                               |   |
|                     |                     |             |              |                  |                               |   |
|                     |                     |             |              |                  |                               |   |
|                     |                     |             |              |                  |                               |   |

- 12. Now there is an overview of the incident. You can do several options.
  - 1. **Cancel the incident**. To do it, click on the icon in the top right corner, fill in the cancelation remarks and click on Submit button.

| Incident ID : 2984  |                         |                 |                     |        |
|---------------------|-------------------------|-----------------|---------------------|--------|
| Details             |                         |                 |                     |        |
| Department          | Customer Support Portal | Log Time        | 2020-04-19 18:52:29 | $\cup$ |
| Status              | In-Progress             | Priority        | Priority 3          |        |
| Impact              | Minor                   | Source          | Nil                 |        |
| Urgency             | Medium                  | Classification  | Incident            |        |
| Service Window      | 24X7 Support            | Category        | Software            |        |
| Response Deadline   | 2020-04-19 20:52:29     | Workgroup       | ATS Service Desk    |        |
| Response Time       | 2020-04-19 18:52:29     | Analyst         | Patrik Spacil       |        |
| Resolution Deadline | 2020-04-20 02:52:29     | Resolution Time |                     |        |

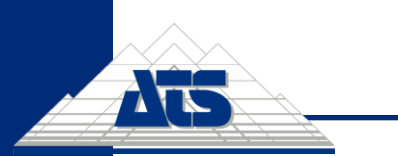

2. **Remove attachment**. In case you've added wrong attachment check the Remove checkbox and Submit it.

| Incident ID : 2984             |                                                                                                |                                          |                     |          |   |
|--------------------------------|------------------------------------------------------------------------------------------------|------------------------------------------|---------------------|----------|---|
| Details                        |                                                                                                |                                          |                     |          | 0 |
| Department                     | Customer Support Portal                                                                        | Log Time                                 | 2020-04-19 18:52:29 |          |   |
| Status                         | In-Progress                                                                                    | Priority                                 | Priority 3          |          |   |
| Impact                         | Minor                                                                                          | Source                                   | Nil                 |          |   |
| Urgency                        | Medium                                                                                         | Classification                           | Incident            |          |   |
| Service Window                 | 24X7 Support                                                                                   | Category                                 | Software            |          |   |
| Response Deadline              | 2020-04-19 20:52:29                                                                            | Workgroup                                | ATS Service Desk    |          |   |
| Response Time                  | 2020-04-19 18:52:29                                                                            | Analyst                                  | Patrik Spacil       |          |   |
| Resolution Deadline            | 2020-04-20 02:52:29                                                                            | Resolution Time                          |                     |          |   |
| Contract                       |                                                                                                | Incident Follow-up                       |                     |          |   |
|                                |                                                                                                |                                          |                     |          |   |
| Symptom                        |                                                                                                | Attachments                              |                     |          |   |
| MES system doesn't work. Erro  | or message appeared.                                                                           | Image 1.png                              | 2020-04-19 18:52:29 |          |   |
| Description                    |                                                                                                | New Attachment                           |                     |          |   |
| MES system doesn't work, it to | ook to much time to load. Now there is an error message. See the screenshot in the attachment. | Max Upload File Size 4MB                 |                     | <u>*</u> |   |
| Solution                       |                                                                                                | Additional Information *                 | - Instance          |          |   |
|                                |                                                                                                | Provide Additional Information About You | r incident          |          |   |
|                                |                                                                                                |                                          |                     |          |   |
|                                |                                                                                                |                                          |                     |          |   |

3. Add new attachment. Click on the icon next to the "Max update file size 4MB" and select a new attachment. Then click on Submit button.

| Incident ID : 2984              |                                                                                              |                                         |                     |        |   |
|---------------------------------|----------------------------------------------------------------------------------------------|-----------------------------------------|---------------------|--------|---|
| Details                         |                                                                                              |                                         |                     |        | e |
| Department                      | Customer Support Portal                                                                      | Log Time                                | 2020-04-19 18:52:29 |        |   |
| Status                          | In-Progress                                                                                  | Priority                                | Priority 3          |        |   |
| Impact                          | Minor                                                                                        | Source                                  | Nil                 |        |   |
| Urgency                         | Medium                                                                                       | Classification                          | Incident            |        |   |
| Service Window                  | 24X7 Support                                                                                 | Category                                | Software            |        |   |
| Response Deadline               | 2020-04-19 20:52:29                                                                          | Workgroup                               | ATS Service Desk    |        |   |
| Response Time                   | 2020-04-19 18:52:29                                                                          | Analyst                                 | Patrik Spacil       |        |   |
| Resolution Deadline             | 2020-04-20 02:52:29                                                                          | Resolution Time                         |                     |        |   |
| Contract                        |                                                                                              | Incident Follow-up                      |                     |        |   |
|                                 |                                                                                              | Attachments                             |                     |        |   |
| Symptom                         |                                                                                              |                                         |                     | Remove |   |
| MES system doesn't work. Error  | r message appeared.                                                                          | Image 1.png                             | 2020-04-19 18:52:29 |        |   |
| Description                     |                                                                                              | New Attachment                          |                     |        |   |
| MES system doesn't work, it too | ok to much time to load. Now there is an error message. See the screenshot in the attachment | Max Upload File Size 4MB                |                     | ± 💙    | • |
| Solution                        |                                                                                              | Additional information *                |                     |        |   |
|                                 |                                                                                              | Provide Additional Information About Yo | ur Incident         |        |   |
|                                 |                                                                                              |                                         |                     |        |   |
|                                 |                                                                                              |                                         |                     |        |   |

4. Add additional information about your incident. Write any additional information you need and confirm it by clicking on Submit button.

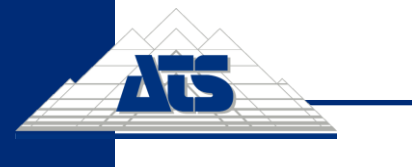

ATS ITSM - Customer User Guide

| Attachments                                                               |                                     |                       |
|---------------------------------------------------------------------------|-------------------------------------|-----------------------|
|                                                                           |                                     |                       |
| Image 1.png                                                               | 2020-04-19 18:52:29                 |                       |
| New Attachment                                                            |                                     |                       |
| Max Upload File Size 4MB                                                  |                                     | <b>1</b>              |
| Additional Information * Two hours ago a new error message appeared. I've | added a new attachement to this inc | ident.                |
| Test Tester8           Attachment: Added: Image 1.png                     |                                     | O 2020-04-19 18:52:29 |

| Image 1.png                                                                                                    | 2020-04-19 18:52:29                   |                                                                                                 |          |
|----------------------------------------------------------------------------------------------------|---------------------------------------|-------------------------------------------------------------------------------------------------|----------|
| image 2.png                                                                                                    | 2020-04-19 20:31:42                   |                                                                                                 |          |
| New Attachment                                                                                                    |                                       |                                                                                                 |          |
| Max Upload File Size 4MB                                                                                                    |                                       |                                                                                                 | <b>1</b> |
| Additional Information *                                                                                                    |                                       |                                                                                                 |          |
|                                                                                                    |                                       |                                                                                                 |          |
| Test Tester8           Attachment: Added: image 2.png                                                                                                    |                                       |                                                                                                 |          |
| Test Tester8         Attachment: Added: image 2.png         Test Tester8         New attachment.                                                                                                    |                                       | <ul> <li>⊘ 2020-04-19 20:31:42</li> <li>⊘ 2020-04-19 20:31:42</li> </ul>                        |          |
| Image: Second system       Test Tester8         Attachment: Added: image 2.png         Image: Second system         Image: Second system         < | appeared. I've added a new attachemer | © 2020-04-19 20:31:42<br>© 2020-04-19 20:31:42<br>© 2020-04-19 20:30:55<br>nt to this incident. |          |

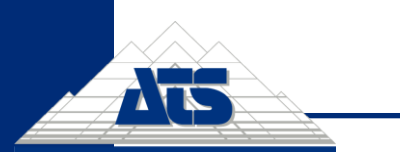

Now you can see that after submitting there are new records below Additional information table. Don't forget to always **Submit** all changes done in the incident.